## How to register & pay online for the PC 832 Arrest Course:

Payment must be made at the time of registering online. To pay by check or money order, please contact the Academy Coordinator at <u>poilceacademy@palomar.edu</u> or 760-891-7656 for registration assistance.

1. Go to the ActiveNet link: https://apm.activecommunities.com/venture/Home#

Click on the "Activities" section to access the list of PC 832 course dates.

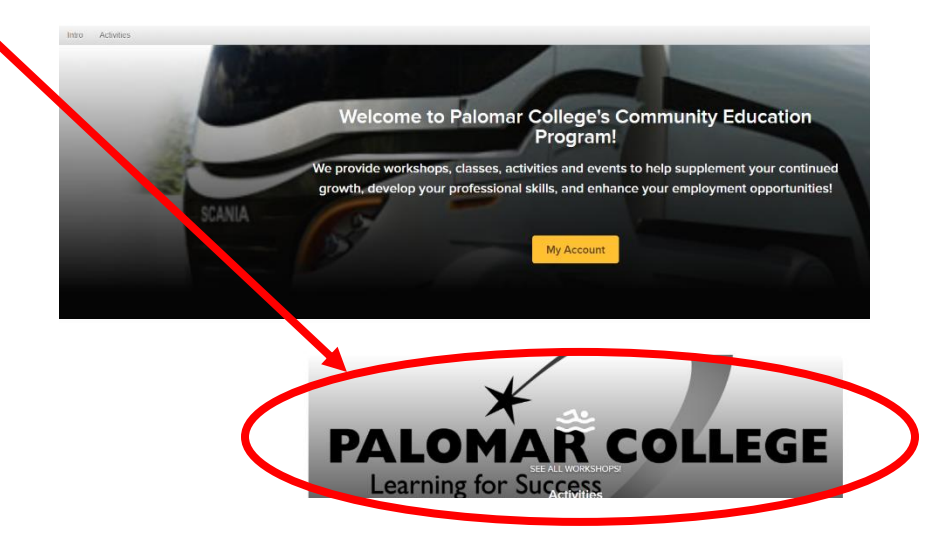

2. Find the desired course date and click on "Enroll Now" to select the course. At the login screen, click on "Don't have an account? Join" and follow the steps to create an account login. *\*For Training Managers – once an account is created, you may use it in the future to enroll more participants into classes.* 

Activity search

| Q Search      | h by keyword OR by number                                                                               | Search                |                                      |
|---------------|----------------------------------------------------------------------------------------------------|-----------------------|--------------------------------------|
| When          | Where Activities                                                                                        |                       | NOTE: If a                           |
| In progress / | Future                                                                                                  |                       | Waitlist. C                          |
|               | Found 4 matching result(s)                                                                              | Sort by: Date Range T | a participa                          |
|               | Full                                                                                                    |                       |                                      |
|               | PC 832 Arrest Course                                                                                    | \$250.00              | will be con                          |
|               | #FB0423001 / Age 18 and up                                                                              |                       | onen seat                            |
|               | 9 184 Santar PL, San Marcos, CA 92069 - Palomar College Public Safety Training Center                   |                       | open seat.                           |
|               | April 17, 2023 to April 21, 2023                                                                        | $\bigcirc$            |                                      |
|               |                                                                                                    |                       | We strong                            |
|               | PC 832 Arrest Course 0                                                                                  | \$250.00              | class coat                           |
|               | #FB0623001 / Age 18 and up                                                                              | Enroll Now            | class seat                           |
|               | • 184 Santar Pl., San Marcos, CA 92069 - Palomar College Public Safety Training Center                  |                       | soat will b                          |
|               | 🖻 June 5, 2023 to June 9, 2023                                                                          | $\heartsuit$          | Seat will b                          |
|               | PC 832 Arrest Course 🖲                                                                                  | \$250.00              |                                      |
|               | #FB0823001 / Age 18 and up                                                                              | Enroll Now            |                                      |
|               | • 184 Santar Pl., San Marcos, CA 92069 - Palomar College Public Safety Training Center                  |                       | A This course is full. If you are or |
|               | August 7, 2023 to August 11, 2023                                                                       | $\heartsuit$          | PC 832 Arrest                        |
|               | PC 832 Arrest Course 10                                                                                 | \$250.00              | CHARTER   //FB0423001                |
|               | #FB1023001 / Age 18 and up                                                                              | Enroll Now            | Aur 17, 2023 - Aur 21, 2023          |
|               | <ul> <li>Is4 Santar PL, San Marcos, CA 92069 - Palomar College Public Safety Training Center</li> </ul> |                       | 🛔 18 yrs +, Moord                    |
|               | October 16, 2023 to October 20, 2023                                                                    | $\heartsuit$          |                                      |
|               |                                                                                                    |                       | Activity location                    |

NOTE: If a course date is full, you may add to the Waitlist. Click on the course name. You may then add a participant to the waitlist and if a seat opens, you will be contacted to have the option to transfer to the open seat.

We strongly recommend also registering for an open class seat since there is no guarantee that a waitlist seat will become available.

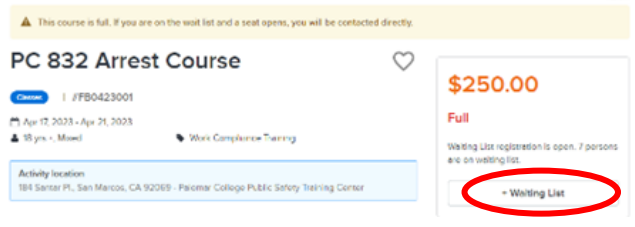

3. Select Participants to enroll. Click on the Participant drop down menu. The account creator will be the only participant listed on a new account.

| PALOMAR COLLEGE                                | Welcome, Juliette | My Account   My Wish List   Sign Out |
|------------------------------------------------|-------------------|--------------------------------------|
| Intro Activities                               |                   | 🃜 My Cart                            |
| Intro > Activity search > Enroll Activity Form |                   |                                      |
| Enroll in PC 832 Arrest Cou                    | rse Fee su        | ummary                               |
| Required fields are marked *                   | Subtotal          | \$0.00                               |
| Who are you enrolling? 🔨                       | Taxes             | \$0.00                               |
| Participant * Select participant               | Total             | \$0.00                               |
| Enrollment Details 🗸                           | Register          | r another participant                |

4. To add another person or if there will be more than one participant enrolled, click on the "Add a New Attendee/Employee" selection.

| PALOMAR COLLEGE             |                               |                             |           |
|-----------------------------|-------------------------------|-----------------------------|-----------|
| Intro Activities            |                               | /                           | , My Cart |
| Intro > Activity search > E | nroll Activity Form           |                             |           |
| Enroll in PO                | C 832 Arrest Course           | Fee summary                 |           |
| Required fields are marked  |                               | Subtota                     | \$0.00    |
| Who are you enrol           | ling? 🔨                       | Taxys                       | \$0.00    |
| Participant *               | Select participant            | Total                       | \$0.00    |
|                             | Juliette Barnes               | Add to cart                 |           |
| Enrollment Details          | Kelly Barnes                  | Register another participan | t         |
|                             | Lucas Barnes                  |                             |           |
|                             | + Add New Attendee / Employee |                             |           |

NOTE: Training Managers — Please provide the contact phone number and e-mail for each participant when entering the employee so we may send the course details and materials to each person directly (you will receive a copy also).

5. Fill in the mandatory fields to add the participant. [Note: The correct date of birth is not required, but a date must be entered. Click on the Month/Year header on the calendar to search by month or year ranges. Select a date of birth that is at least 18 years ago. If you are not using a true DOB and receive an error code, select a different date.]

|                              |                       |             | Fe | ee sum     |
|------------------------------|-----------------------|-------------|----|------------|
| Required fields are marked * | Add New Fa            | milv Member | ×  | i cen      |
| Who are you enrolling? 🔨     |                       | ·····,      |    | <u>^ 1</u> |
| Participant * Select pa      | Required fields are m | arked *     |    |            |
| C Please s                   | Email address *       |             |    |            |
|                              | jbarnes@palomar.ed    | u           |    | ster and   |
| Enrollment Details 💙         | First name *          | Last name * |    |            |
|                              |                       | Barnes      |    |            |
|                              | Family                |             |    |            |
|                              | Barnes #24935         |             | •  |            |
|                              | Date of birth         |             |    | •          |

6. After clicking "Submit," you must click to agree to the PC 832 Course waiver to complete the registration for this person. If you do not need to add another participant, click on "Add to Cart"

| PALOMAR COLLEGE                                                                                                    | Welcome, Juliette My Acc  | ount   My Wish List   Sign Ou |
|----------------------------------------------------------------------------------------------------|---------------------------|-------------------------------|
| Intro Activities                                                                                                    |                           | 🏹 My Cart                     |
| Intro > Activity search > Enroll Activity Form                                                                                                    |                           |                               |
| Enroll in PC 832 Arrest Course                                                                                                    | Fee summary               | /                             |
| Required fields are marked *                                                                                                    | Subtotal                  | \$250.00                      |
| Who are you enrolling? 🔨                                                                                                    | Taxes                     | \$0.00                        |
| Participant * Juliette Barnes 🗸                                                                                                    | Total                     | \$250.00                      |
| Enrollment Details 🔨                                                                                                    | Add<br>Register another p | d to cart<br>participant      |
| Do you have any participant note for staff?                                                                                                    |                           |                               |
| Input text                                                                                                    | li li                     |                               |
| Waivers 🔨                                                                                                    |                           |                               |
| Please read the following drawers and agreements carefully. They include releases of<br>liability and waiver caregal rights, and deprive you of the ability to sue certain parties. By<br>agreeing electranically, you acknowledge that you have both read and understood all text<br>present party of as part of the circumscent parts. |                           |                               |
| * Lhave read and agree to PC 832 Courses                                                                                                    |                           |                               |

7. To add another person, select "Register another participant" and follow Step #6.

| PALOMAR COLLEGE                                |              | Welcome, Juliette 🛛 🕅 | ly Account   My Wish List   Sign Out |
|------------------------------------------------|--------------|-----------------------|--------------------------------------|
| Intro Activities                               |              |                       | 📜 My Cart                            |
| Intro > Activity search > Enroll Activity Form |              |                       |                                      |
| Enroll in PC 832 A                             | rrest Course | Fee summ              | nary                                 |
| Required fields are marked *                   |              | Subtotal              | \$0.00                               |
| Who are you enrolling? 🔨                       |              | Taxes                 | \$0.00                               |
| Participant * Select participant               |              | Total                 | \$0.00                               |
| Enrollment Details 🗸                           |              | Register anot         | ther participant                     |

8. Once all participants are added, you may select "Check Out" or click on the "My Cart" icon at the top right section of the page header. Enter credit card payment information to complete the registration.

You should receive an email receipt from WCD@palomar.edu. Please check your Spam/Junk folder if you do not receive it. Please do not reply or send inquiries to the WCD e-mail.

Prior to the course date, instructions for the course and a link to course materials (via Google Drive) will be sent separately via email by Academy staff.

If you have any questions or problems, contact Palomar College Public Safety Programs directly at <u>policeacademy@palomar.edu</u> or760-891-7656

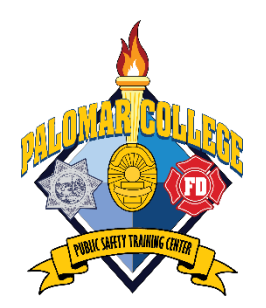